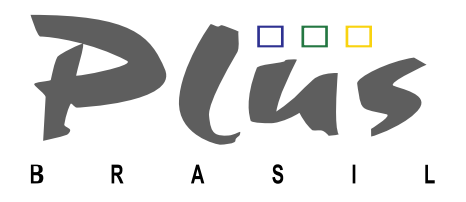

#### Habilitação de despachantes no radar.

# Instruções para inclusão de representantes legais no siscomex(radar)

ATENÇÃO: UTILIZAR A CERTIFICAÇÃO DIGITAL e-CPF DO RESPONSAVEL LEGAL

SITIO: idg.receita.fazenda.gov.br

LINK DIRETO:

https://www4.receita.fazenda.gov.br/g33159/jsp/logon.jsp? ind=07

#### Página inicial S CLICAR em Serviços (←) → ⊂ @ idg.receita.fazenda.gov.br --- 🛛 🏠 🔍 Search ± II\ ⊠ ⊡ = 🗱 Most Visited 🔟 z 🚸 SICOEX 🔅 Ser 🔛 t 🗋 2 🗤 p 🌠 B 🛃 i 🧭 DXBM 📈 Int.3 減 FXE 減 EXF 減 AgravoCond 減 AxF 減 C 🤾 EXB 🦂 BXcar 減 BXFme 減 PXB Legislação Serviços \*\* Participe Acesso à informação Canais Ir para o conteúdo 🔝 Ir para o menu 🛛 Ir para a busca 🛐 Ir para o rodapé 🚺 ACESSIBILIDADE ALTO CONTRASTE MAPA DO SITE α **Receita Federal** 🗹 🚟 🗗 NISTÉRIO DA FAZENDA Perguntas Frequentes | Contato | Serviços | Dados Abertos | Área de Imprensa | Onde En EM DESTAQUE TILP SELIC EDITAIS E ADE ELETRÔNICOS ENCOMENDA E REMESSA POSTAL AGENDAMENTO PARCELAMENTOS ESPECIAIS Serviços para o cidadão e para a empresa **Receita Federal** ACESSO RÁPIDO Por dentro da Reforma da Previdência Notícias Educação Fiscal Legislação crimes tributários é destaque ção da Revista Fato Gerador Sped e outras iniciativas de Leilão simplificação tributária são foco das ações da Receita Federal Processos 17/01/2018 Tributos Receita Federal apreende grande Agenda Tributária quantidade de munição na Ponte Dados e Estudos Internacional da Amizade 17/01/2018 Nova forma de interagir com os Processos Digitais (e-Processo) no ORIENTAÇÃO Portal e-CAC 15/01/2018 Aduaneira Tributária

1

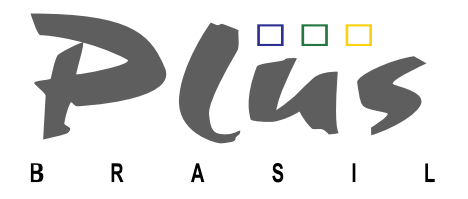

### 2. Clicar 🖙 Serviços para a Empresa

|                                                                                                    | U lug.receita.razenua.gov.                                            | pr/menace                                                                             |             | •••     | <b>ଅ</b>                              | Q Searc                                | cn                                |             | $\underline{\Psi}$ |         |
|----------------------------------------------------------------------------------------------------|-----------------------------------------------------------------------|---------------------------------------------------------------------------------------|-------------|---------|---------------------------------------|----------------------------------------|-----------------------------------|-------------|--------------------|---------|
| sited <u>S</u> z 🖴 SICOEX                                                                                                    | 🔹 Ser 🌇 t 🗋 2 Lo p 🛜                                                  | B 💽 i 減 DxBM 減                                                                        | Int.3 減 FxE | 💐 ExF 阔 | agravoCond 💥                          | AxF 🗮                                  | 📈 С 🎮                             | ExB 📈 B     | car 減 BxF          | me 減 P  |
| SRASIL                                                                                                    | Serviços                                                              | Pa                                                                                    | rticipe     | Acesso  | à informaçã                           | 0                                      | Legislaçã                         | io (        | Canais             | *       |
| Ir para o conteúdo 🚹                                                                                                    | ir para o menu 🙎 🛛 Ir para a busca 🖪                                  | Ir para o rodapé 【                                                                    |             |         |                                       | ACESSIBI                               | LIDADE AI                         | LTO CONTRAS | STE MAPA           | DO SITE |
| Receit                                                                                                    | a Federal                                                             |                                                                                       |             |         |                                       |                                        | Buscar                            | r no portal |                    | Q       |
| MINISTÉRIO DA F                                                                                                    | AZENDA                                                                |                                                                                       |             |         |                                       |                                        |                                   |             |                    | 🖩 🖶     |
|                                                                                                    | Perguntas Frequ                                                       | ientes   Contato   Serv                                                               | iços Dados  | Abertos | Área de Impr                          | ensa   C                               | Onde Encon                        | tro Avisos  | English \          | /ersion |
| ATENDIMENTO                                                                                                    | Interface of                                                          | de Atendimento                                                                        |             |         |                                       |                                        |                                   |             |                    |         |
| ATENDIMENTO                                                                                                    | Interface of                                                          | de Atendimento                                                                        |             |         |                                       |                                        |                                   |             |                    |         |
| ATENDIMENTO<br>Agendamento                                                                                                    | Interface of                                                          | de Atendimento                                                                        |             |         | _                                     |                                        |                                   |             |                    |         |
| ATENDIMENTO<br>Agendamento<br>Fale Conosco                                                                                          | Interface of SERVIÇOS                                                 | de Atendimento                                                                        |             |         | ATENI                                 | DIMEN                                  | по                                |             |                    |         |
| ATENDIMENTO<br>Agendamento<br>Fale Conosco<br>Portal e-CAC                                                                          | SERVIÇOS                                                              | de Atendimento                                                                        |             |         | ATENI                                 | DIMEN                                  | то                                |             |                    | D       |
| ATENDIMENTO<br>Agendamento<br>Fale Conosco<br>Portal e-CAC<br>Receitafone                                                           | Interface o<br>SERVIÇOS<br>Serviços pa                                | de Atendimento                                                                        |             | Þ       | ATENI                                 | DIMEN                                  | то                                |             |                    |         |
| ATENDIMENTO<br>Agendamento<br>Fale Conosco<br>Portal e-CAC<br>Receitafone<br>Unidades de<br>Atendimento                             | Interface of<br>SERVIÇOS<br>Serviços pa<br>Serviços pa                | de Atendimento<br>ara o Cidadão<br>ara a Empresa                                      |             | >       | ATENI<br>Agenda<br>Atendir            | DIMEN<br>amento<br>nento V             | ITO<br>/irtual                    |             |                    |         |
| ATENDIMENTO<br>Agendamento<br>Fale Conosco<br>Portal e-CAC<br>Receitafone<br>Unidades de<br>Atendimento<br>Formas de<br>Atendimento | Interface of<br>SERVIÇOS<br>Serviços pa<br>Serviços pa<br>Lista compl | de Atendimento<br>ara o Cidadão<br>ara a Empresa<br>leta (todos os serviç             | os)         |         | ATENI<br>Agenda<br>Atendir<br>Entrega | DIMEN<br>amento<br>nento V<br>a de Doc | T <b>O</b><br>firtual<br>cumentos | s Digitais  |                    |         |
| ATENDIMENTO<br>Agendamento<br>Fale Conosco<br>Portal e-CAC<br>Receitafone<br>Unidades de<br>Atendimento<br>Formas de<br>Atendimento | Interface o<br>SERVIÇOS<br>Serviços pa<br>Serviços pa<br>Lista compl  | de Atendimento<br>ara o Cidadão<br>ara a Empresa<br>leta (todos os serviç<br>DOWNLOAD | DS)         |         | ATENI<br>Agenda<br>Atendir<br>Entrega | DIMEN<br>amento<br>nento V<br>a de Doc | ITO<br>firtual<br>cumentos        | s Digitais  | E RESPOSTAS        |         |

# O menu vai ficar dessa forma

| ← → O<br>☆ Most Visite | D in the second second | idg.recei<br>x 🐩 Ser 🔛 t<br>Serviços | ta.fazenda.gov.br/interi<br>🗋 2 Lo p 👧 B 💽 i                         | face/emp<br>R DxBM | resa<br>1 減 Int.3<br>Particij | FxE 🔀 ExF<br>pe Acess                 | AgravoCond 😹                                                | earch<br>AxF 減 C 減 ExE<br>Legislação                             | Bxca<br>Car                             | ⊥ III\ E<br>r æ BxFme æ P<br>nais | ×B ; |
|------------------------|----------------------------------------------------------------------------------------------------|--------------------------------------|----------------------------------------------------------------------|--------------------|-------------------------------|---------------------------------------|-------------------------------------------------------------|------------------------------------------------------------------|-----------------------------------------|-----------------------------------|------|
|                        | Ir para o conteúdo 🔝                                                                                                    | Ir para o menu 🗵                     | Ir para a busca 🕄 Ir para o r                                        | rodapé 🕌           |                               |                                       | ACES                                                        | SIBILIDADE ALTO                                                  |                                         | MAPA DO SITE                      |      |
|                        | MINISTÉRIO DA F                                                                                                    | FAZENDA                              | leral                                                                |                    |                               |                                       |                                                             | buscurrio                                                        | Jortar                                  | ¥ 🖫 🗲                             |      |
|                        |                                                                                                    |                                      | Perguntas Frequentes                                                 | Contato            | Serviços                      | Dados Abertos                         | Área de Imprensa                                            | Onde Encontro                                                    | Avisos                                  | English Version                   |      |
|                        | VOCÊ ESTÁ AQUE PÁC                                                                                                    | GINA INICIAL > INTE                  | RFACE DE ATENDIMENTO > EM                                            | IPRESA             |                               |                                       |                                                             |                                                                  |                                         |                                   |      |
|                        | ATENDIMENTO                                                                                                    |                                      | Serviços em Des                                                      | staque             |                               |                                       |                                                             |                                                                  |                                         |                                   |      |
|                        | Agendamento                                                                                                    |                                      |                                                                      |                    |                               |                                       |                                                             |                                                                  |                                         |                                   |      |
|                        | Fale Conosco                                                                                                    |                                      | CONSULTAR PENDÊ                                                      | ÈNCIAS PJ          | >                             | CONSULTA                              |                                                             | COMPROVAL                                                        | NTE DARF, E                             | DAS, DAE E                        |      |
|                        | Portal e-CAC                                                                                                    |                                      |                                                                      |                    | _                             |                                       | RELATÓRIO                                                   |                                                                  |                                         | DJE 🛃                             |      |
|                        | Receitafone                                                                                                    |                                      | ACESSAR O PROGR                                                      | RAMA DE            |                               |                                       |                                                             | PARCELAN                                                         |                                         |                                   |      |
|                        | Unidades de<br>Atendimento                                                                                                    |                                      | REGULARIZAÇÃO TRI                                                    | IBUTÁRIA           |                               |                                       |                                                             |                                                                  | PREVIC                                  | DENCIÁRIO                         |      |
|                        | Formas de<br>Atendimento                                                                                                    |                                      | Lista de Serviços                                                    | 5                  |                               |                                       |                                                             |                                                                  |                                         |                                   |      |
|                        | UTILIDADES                                                                                                    | _                                    | Aduana                                                               |                    |                               | Cadastros                             |                                                             | Declara<br>Demons                                                | ções e<br>strativo                      | s                                 |      |
|                        | Download de<br>Programas                                                                                                    |                                      | Acesso a Recinto Alfand<br>Acesso aos Sistemas de<br>Exterior na Web | legado<br>Comércio |                               | CAFIR - Cadastro<br>CEI - Cadastro Es | de Imóveis Rurais<br>pecífico do INSS<br>Nacional da Pessoa | , Cópias<br>, <b>DCTF</b> - Decl                                 | aração de                               | Débitos e<br>derais               |      |
|                        | Entrega de<br>Documentos<br>Digitais                                                                                                    |                                      | Auditoria Informatizada<br>Aduaneiro<br>Carga                        | a de Contro        | ole "                         | Jurídica<br>CPF - Cadastro de         | e Pessoas Físicas                                           | DERCAT - D<br>Regularizaçã                                       | eclaração<br>o Cambial<br>ração de li   | de<br>de Tributária               |      |
|                        | Formulários                                                                                                    |                                      | Exportação                                                           |                    |                               |                                       |                                                             | Econômico-F                                                      | iscais da P                             | y<br>y                            |      |
|                        | Caixa Postal                                                                                                    |                                      | Habilitação para import<br>exportar<br>Importação<br>Mercadorias     | tar e/ou           |                               | Cobrança e<br>Fiscalização            |                                                             | Renda Retide<br>Bill Renda Retide<br>DIRPF - Dec<br>a Renda da F | o na Fonte<br>laração do<br>Pessoa Físi | imposto de<br>Imposto sobra<br>ca |      |
| rasil.gov.br           | VIAGENS AO                                                                                                    |                                      | Outros Assuntos<br>Regimes Aduaneiros<br>Regimes Aduaneiros Es       | peciais            |                               | Cobrança<br>Contribuinte Dife         | erenciado                                                   | _ <b>DISO</b> - Decla<br>sobre Obras<br>_ <b>DITR</b> - Decla    | aração e Ir<br>aração do I              | nformações<br>Imposto             |      |

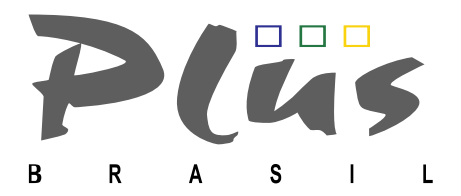

, enportação

exportar

Habilitação para importar e/ou

Clicar 🖙

#### Clicar S Cadastro de Representante Legal para importar e/ou exportar

Habilitação para importar e/ou exportar

| Cadastro Aduaneiro                                          | > |
|-------------------------------------------------------------|---|
| Cadastro de Representante Legal para importar e/ou exportar | > |
| Certificação como Operador Econômico Autorizado - OEA       | > |
| Consulta Habilitados a Operar no Comércio Exterior          | > |
| Habilitação para importar e/ou exportar                     | > |

Clicar 🖙 Acesso Direto

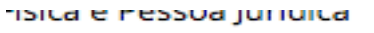

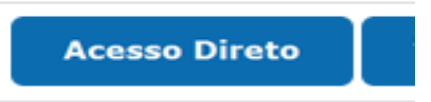

**3.** Chegamos a tela de acesso CERTIFICADO DIGITAL (RETANGULO AZUL) Confirmar certificado e-cpf

| temas de Comé | rcio Exterior                                                                                                    |                                                                                                    |
|---------------|----------------------------------------------------------------------------------------------------|----------------------------------------------------------------------------------------------------|
|               | As informações contidas nos sistemas informa<br>Todo acesso é monitorado e controlado. Ao dar<br>ciente das responsabilidades penais, civis o | tizados da Administração Pública estão protegidas por sigilo.<br>continuidade à navegação neste serviço o usuário declara-se<br>e administrativas descritas na Política de Privacidade e uso. |
|               | Opções de Acesso                                                                                                    |                                                                                                    |
|               | Escolha uma das modalidades de acesso:                                                                                                    |                                                                                                    |
|               | Acesso por certificado Digital                                                                                                    | Acesso por CPF/Senha                                                                                                    |
|               | > Se você já possul Certificado Digital,clique ne<br>icone abaixo:<br>Cercificado<br>Digital                                                  | o > Preencha os Campos:<br>CPF [                                                                                                    |
|               | Escolha um dos serviços disponíveis:                                                                                                    |                                                                                                    |
|               | Sistema: Cadastro de Representante Legal                                                                                                    |                                                                                                    |

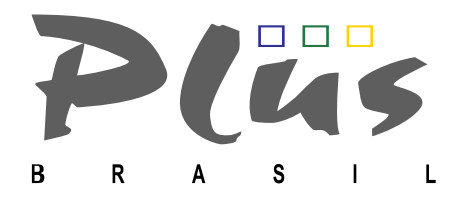

- **4.** Inserir CNPJ
- ➤ Incluir

Inserir dados do representante legal

- > CNPJ VALIDADE AMBOS REPRESENTANTE
- SELECIONE A OPÇÃO "INCLUIR", DIGITE CPF A SER HABILITADO, INFORMAR VALIDADE, INFORMAR TIPO DE REPRESENTAÇÃO E POR FIM INFORMAR A IDENTIFICAÇÃO.
- ➢ ENVIAR

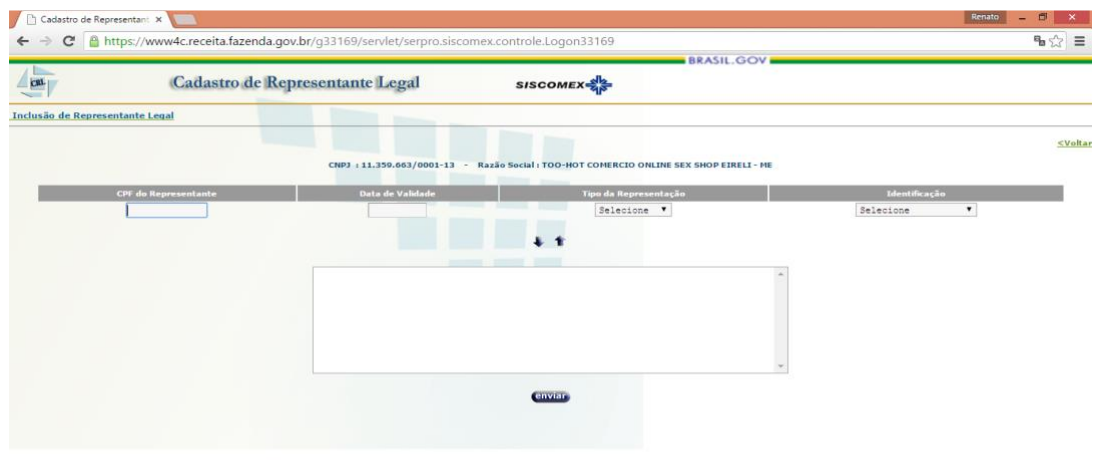

INSTRUÇOES PARA EMITIR TELA DE RADAR Inserir CNPJ

- Inserir CNPJ
- Consultar
- > Imprimir a tela de RADAR
- > SALVAR EM PDF E ENVIAR AO DESPACHANTE

| CNPJ : 43.949.825/0001-60 - Razão Social : INDUSTRIA DE PISTOES ROCATTI LTDA |                           |            |               |                       |  |
|------------------------------------------------------------------------------|---------------------------|------------|---------------|-----------------------|--|
| CPF                                                                          | Nome                      | Validade   | Representação | Identificação         |  |
| 070.245.268-82                                                               | EDNALDO ANDRADE           | 08/08/2019 | IMP./EXP.     | <b>REPRESENTA NTE</b> |  |
| 068.910.648-30                                                               | FABIO LEONARDI<br>BEZERRA | 08/08/2019 | IMP./EXP.     | <b>REPRESENTA NTE</b> |  |
| 042.272.688-50                                                               | FRANCISCO GOMES           | 08/08/2019 | IMP./EXP.     | <b>REPRESENTA NTE</b> |  |
| 276.775.518-07                                                               | MARCO ANTONIO<br>BARBATO  | 08/08/2019 | IMP./EXP.     | REPRESENTANTE         |  |

## Felicidades a todos, Fábio Leonardi Bezerra

4